# Getting Started with Zoom FOR YOUR ONLINE & BLENDED COURSES

## What is Zoom?

- A video-conferencing tool with annotating, screen-sharing, and recording
- Available on a variety of devices with internet connection

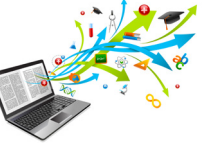

#### If you do not have a Zoom account

- 1. Go to: <u>https://springfield.zoom.us/</u>
- 2. Click sign in and put in your Springfield College Email Login credentials
- 3. You are now on the home page for Zoom and you have a licensed Springfield College account

#### If you have an existing Zoom Springfield College Account

- 1. Login to your account
- Be sure that your account is associated with your springfieldcollege.edu email
- 3. On the profile page, the "Sign-In email" should list your
  @springfieldcollege.edu account. Please note, if it lists your
  @springfield.edu account, then you will need to make a new account by going to the instructions above
- If your account lists your
   (@springfieldcollege.edu account, your account will automatically be updated shortly to a licensed account linked to Springfield College.

# **Recording in Zoom**

Zoom can be used to record your webcam or your screen when you:

- You want to record a PowerPoint presentation with audio
- You want to record a video presentation of yourself speaking for a class activity

## **Before You Record**

Check that you have:

- Connected and tested your microphone
- Connected and tested your webcam (if needed)
- Opened your PowerPoint or presentation (if needed)
- Remembered to practice and rehearse your presentation

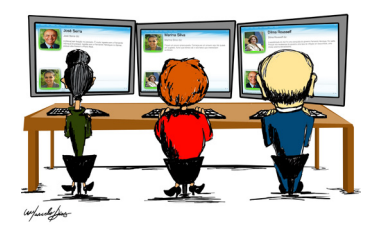

# Zoom Video Tutorials

- How to Join a Meeting
- <u>How to Schedule a Meeting</u> (Includes Option for Recurring)
- Joining Audio and Video in Zoom
- <u>Sharing Your Screen in Zoom</u>
- <u>Managing Your Zoom Session</u>
- How to Record & Upload to Brightspace (For Instructors)
- How to Record & Upload to Brightspace (For Students)